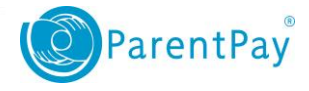

## Adding and using Parent Account Credit

You can choose to maintain a balance in your **Parent Account.** This will help with budgeting and mean that you can make faster payments for school items.

## **Topping up your Parent Account:**

- 1. Navigate to <u>www.parentpay.com</u> and log in to your account.
- 2. Select Add Parent Account credit

| ParentPay Home   Parent Account   Communication   Profile   Help |            |                                    |                         | Logout G• |                                                           |  |
|------------------------------------------------------------------|------------|------------------------------------|-------------------------|-----------|-----------------------------------------------------------|--|
| Welcome,<br>Mrs Shelley (supporttest110@pare                     | ntpay.com) |                                    |                         |           | Parent Account credit available: £1,545.00                |  |
| Ethan Ellie                                                      | Cara       | Ethan<br>No unpaid bookings - dinn | er money balance £65.00 | ٢         | Ellie<br>No unpaid bookings - dinner money balance £10.00 |  |
| Bella Add child                                                  |            | <b>TI Make</b>                     | pookings for Ethan      | TI        | Make bookings for Ellie                                   |  |
| My page                                                          | >          | Pay                                | or other items          |           | Pay for other items                                       |  |
| Payment items                                                    | >          |                                    |                         |           |                                                           |  |
| Transaction history                                              |            | Cara<br>Dinner money balance: £2   | 42.00                   |           | Bella<br>Dinner money balance: £35.20                     |  |
| View school and caterer                                          |            | Pay Pay                            | for Cara's meals        | TI        | Pay for Bella's meals                                     |  |
| ParentPay support                                                |            | Pay                                | or other items          |           | Pay for other items                                       |  |
|                                                                  |            |                                    | View all items          |           | Add Parent Account credit                                 |  |

3. Choose a set amount to top up or enter an amount manually in the 'Other amount' box

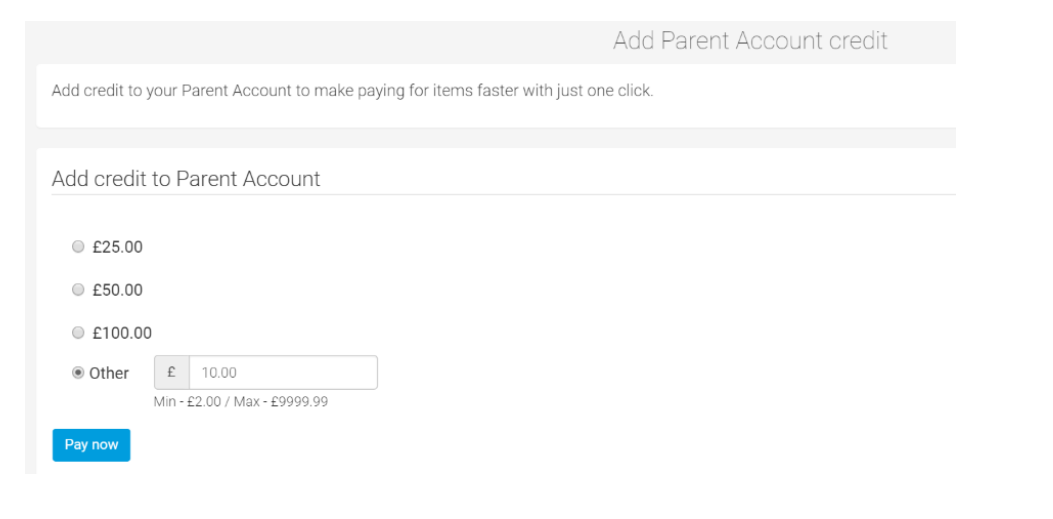

4. Select Pay Now

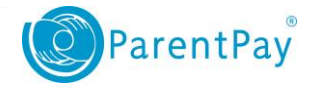

www.parentpay.com

- 5. If you have a stored card(s) on your account you may select and pay with this card, entering only the Security code/CVV and selecting **Review Payment**
- If you have no stored cards, or you wish to use a card not currently saved on your account, select Edit card / Use different card. You can now enter your card details into the secure payment page. Select Review Payment and then Make Payment to complete the top up process.

| Welcome,<br>Mrs Shelley (supporttest110@parentpay.com) |       |      |                                                                                                    | Parent Account credit available: £1,555.00 |
|--------------------------------------------------------|-------|------|----------------------------------------------------------------------------------------------------|--------------------------------------------|
| Ethan                                                  | Ellie | Cara | Payment successful<br>✓ Card payment amount: £10.00<br>Your Parent Account credit is now: £1,555.00<br>View.receipt |                                            |

If you do not wish to make a payment for an item at this stage but simply want to leave credit on your account, you can simply return to the home page or log out.

## Making a payment using your Parent Account balance:

1. From your homepage. you can either use a quick meal payment link (where available) or you can select

'Pay for other items' for the child whom you wish to make a payment for.

| ParentPay Home   Par                          | rent Account   Cor | nmunication   Profile   Help                                                                                             | Logout C•                                                 |  |  |
|-----------------------------------------------|--------------------|----------------------------------------------------------------------------------------------------|-----------------------------------------------------------|--|--|
| Welcome,<br>Mrs Shelley (supporttest110@parer | ntpay.com)         |                                                                                                    | Parent Account credit available: £1,555.00                |  |  |
| Ethan Ellie                                   | Cara               | Payment successful<br>Card payment amount: £10.00<br>Your Parent Account credit is now: £1,555.00<br><u>View receipt</u> |                                                           |  |  |
| My page                                       | >                  | Ethan<br>No unpaid bookings - dinner money balance £65.00                                                                | Ellie<br>No unpald bookings - dinner money balance £10.00 |  |  |
| Payment items                                 | >                  | T1 Make bookings for Ethan                                                                                               | Make bookings for Ellie                                   |  |  |
| Transaction history                           |                    | Pay for other items                                                                                                    | Pay for other items                                       |  |  |
| View school and caterer<br>ParentPay support  |                    | Cara<br>Dinner money balance: £242.00                                                                                    | Bella<br>Dinner money balance: £35.20                     |  |  |
|                                               |                    | Pay for Cara's meals         Pay for other items       1                                                                 | Pay for Bella's meals         Pay for other items         |  |  |
|                                               |                    | View all items                                                                                                    | Add Parent Account credit                                 |  |  |

Selecting to pay for a meal item will take you immediately to the payment pop up for that item. Please enter the amount and then **Pay by Parent Account** 

2

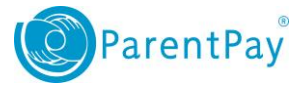

www.parentpay.com

| Cara - School Meals for Oceania Primary School<br>Balance: £242.00 |                       |                       |               |  |  |  |  |
|--------------------------------------------------------------------|-----------------------|-----------------------|---------------|--|--|--|--|
| The minimum paym                                                   | ent for school mea    | ls is £10.00          | more          |  |  |  |  |
| £ 10.00                                                            | ou like to pay?       |                       |               |  |  |  |  |
| Min - £10.00 / Max - £25<br>Add notes                              | 50.00 (set by school) |                       |               |  |  |  |  |
| Add notes here                                                     |                       |                       | le            |  |  |  |  |
|                                                                    |                       | Pay by Parent Account | What is this? |  |  |  |  |
|                                                                    |                       | Add to basket         | Cancel        |  |  |  |  |

**NOTE**: if this is a bookable meal item you will be taken to the bookings screen where you can make your choices

and then pay for them.

2. You will receive a success notification of your payment at the top of the screen.

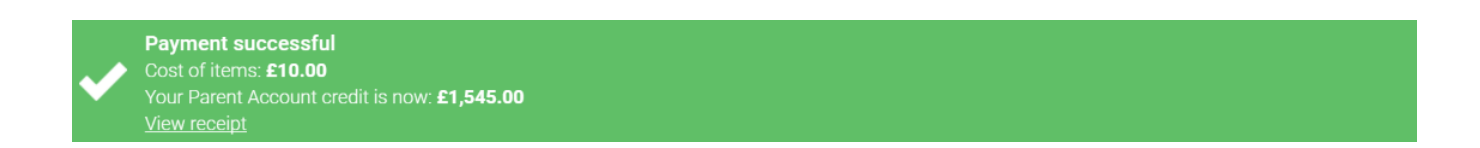

3. If you select **Pay for Other items**, you will see a list of school items available for payment. Select **View details and pay** 

| Welcome,<br>Mrs Shelley (supp |           |      |                                                                                                    | bunt credit available: £1,545.00 |
|-------------------------------|-----------|------|----------------------------------------------------------------------------------------------------|----------------------------------|
|                               |           |      | Payment items                                                                                                    |                                  |
| Ethan                         | Ellie     | Cara | Filter Cara Shelley •                                                                                                    |                                  |
| Bella                         | Add child |      | Cara Shelley - School Meals for Oceania Primary School<br>The minimum payment for school meals is £10.00                                                                                              | £0.00 View details and pay       |
| My page                       |           | •    | New Cara Shelley - School Tie<br>The cost of a school tie is £5.00.                                                                                                    | £0.00 View details and pay       |
| Payment items                 |           | >    | Cara Shelley - Tickets for Leavers Evening<br>Tickets for leavers evening cost ES 00 each with all proceeds going to School Fund. Tickets are available on a first come first served basis. There are | £5.00 View details and pay       |
| Transaction histo             | ry        |      | 100 seats and payers can purchase between one and three tickets.                                                                                                    |                                  |
| View school and               | caterer   |      |                                                                                                    |                                  |
| ParentPay suppor              | t         |      |                                                                                                    |                                  |

4. Enter the amount you wish to pay and select Pay by Parent Account

Note: If there is insufficient credit to cover the cost, you will be prompted to add to basket